## HOW TO PAY VIA PAYPAL OR CREDIT CARD

- Go to the VAME website: <u>www.vame.org.au</u>
- Click on the 'Store' page
- Click on the item you would like to purchase e.g. a membership (see example below) and then click on 'Add to Bag'

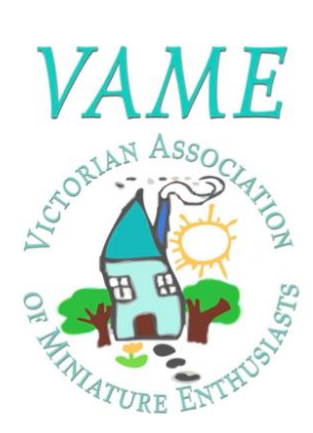

One year VAME membership 2022-2023

Store / VAME MEMBERSHIP

**Product Details** 

One year VAME membership from September 2022 - September 2023

| A110 | 001  | 00  |  |
|------|------|-----|--|
| AUS  | 0.50 | .00 |  |

Quantity: 1

Add to Bag

 $( \langle \rangle )$ 

Share this product with your friends

Click on 'Go to Checkout'

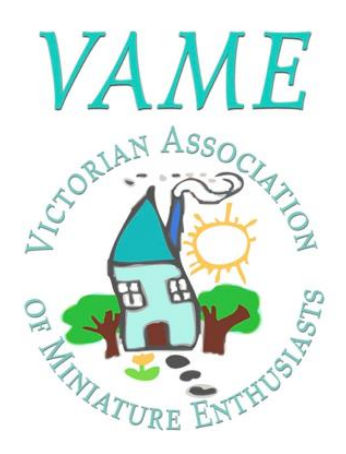

## One year VAME membership 2022-2023

Store / VAME MEMBERSHIP

## **Product Details**

One year VAME membership from September 2022 - September 2023

## AU\$30.00

1 item in the bag

| Quantity: | 1  |            |
|-----------|----|------------|
|           | ,  | Add More   |
|           | Go | to Checkou |

 $\langle \langle \rangle$ 

Share this product with your friends

😭 Share 😏 Tweet 🔞 Pin it

• Now you get to the Shopping cart; fill out your details. You can leave a comment at the very end if you are paying for someone else.

| Shop<br>Back to st | pping cart                                    |                                              | Payment information PayPal PayPal                                      | PayPal                  |          | VISA AME  | <b>Z</b> |
|--------------------|-----------------------------------------------|----------------------------------------------|------------------------------------------------------------------------|-------------------------|----------|-----------|----------|
| VAME               | One year VAME members<br>2022-2023<br>×1 AU\$ | ship<br>30.00                                | Billing address<br>All fields are required unless they're o<br>Country | explicitly marked as op | otional. |           |          |
| τοται              | AU\$3                                         | 0 00                                         | Australia                                                              |                         |          |           | $\sim$   |
| TOTAL              | 1040                                          | 0.00                                         | Full name                                                              |                         | Phone +  |           |          |
|                    |                                               |                                              | Address                                                                |                         | ,        |           |          |
|                    |                                               | Street address, apartment, suite, floor, etc |                                                                        |                         |          |           |          |
|                    |                                               |                                              | City                                                                   |                         | Post co  | ode       |          |
|                    |                                               |                                              | State / Territory                                                      |                         |          |           | ~        |
|                    |                                               |                                              |                                                                        |                         |          |           |          |
| Shor               | oning cart                                    |                                              | City                                                                   |                         |          | Post code |          |
| Back to s          | store                                         |                                              | State / Territory                                                      |                         |          |           | $\sim$   |
|                    | One year VAME memb                            | ership                                       | Leave a comment here:                                                  |                         |          |           |          |
|                    | ×1 A                                          | U\$30.00                                     | Leave us a note about your of                                          | rder                    |          |           |          |
| TOTAL              | . AUS                                         | 30.00                                        | Pay with <b>Pay</b> Pal                                                |                         |          |           |          |
|                    |                                               |                                              |                                                                        | VER maestro             |          |           |          |
|                    |                                               |                                              | Powered by PayPal                                                      |                         |          |           |          |

Click on either 'Pay with PayPal' and follow instructions, or click on the Debit or Credit Card of your choice:

| paypal.com/checkoutnow?     | ocale.x=en_GB&fundingSource=ca |
|-----------------------------|--------------------------------|
| PayPal                      | ିଟ୍ଟ \$30.00 AUD ∨             |
| Pay with cred               | it or debit card               |
| We don't share your fi      | nancial information with the   |
| Or pay later with Pay       | in 4 from PayPal.              |
| Country/region<br>Australia | ~                              |
|                             | VISA 🛤                         |
| Card number                 |                                |
| MM/YY                       | cvv                            |
| Billing address             |                                |
| First name                  | Last name                      |

If you click on Credit Card, fill in your Credit Card details and make sure to 'toggle <u>off</u>' 'the 'save information & create PayPal account' button. The system will then allow you to continue as guest and it will accept your credit card payment.

| Contact details                                                                                                    |
|----------------------------------------------------------------------------------------------------|
| Mobile number<br>+                                                                                                    |
| Fmail                                                                                                    |
| Save information & create your PayPal                                                                                                    |
| You agree to PayPal's Privacy Statement and confirm your of legal age.                                                                                                    |
| We'll pre-authorise up to \$100.00 AUD on your card, then send you<br>back to the selies to complete your purchase. If you don't complete it<br>or the purchase amount changes, any pending pre-authoritations<br>usually drop of mitism'to Tourisets due to the purchase of the purchase of the purchase amount of the purchase of the purchase of t |
| Continue as a Guest                                                                                                    |
| Have a PayPal account? Log in                                                                                                    |
|                                                                                                    |
| Cancel and return to the merchant's site                                                                                                    |
| Cancel and return to the merchant's site                                                                                                    |

(The switch should be grey (not blue) and the blue banner 'continue as guest' will appear.)